# **Unity for ROS2 Documentation**

Samuel Lindgren

Dec 13, 2019

### Tutorials

| 1 | Tutorial: Turtlebot3 Demo Scene with ROS2 and Unity3D |                                           |   |  |
|---|-------------------------------------------------------|-------------------------------------------|---|--|
|   | 1.1                                                   | Getting a Unity Project with ROS2 support | 3 |  |
|   | 1.2                                                   | Running navigation2 for turtlebot3        | 4 |  |
|   | 1.3                                                   | Sending navigation goals from Unity       | 4 |  |

ROS2 interface and utilities for Unity3d.

Contents:

## CHAPTER 1

#### Tutorial: Turtlebot3 Demo Scene with ROS2 and Unity3D

Note: Prerequisites - The following is required for this tutorial

- Unity3D last stable version
- Docker and docker-compose
- ROS2 dependencies
- loned this repository unity\_ros2.

The goal of this tutorial is to get the turtlebot3 sample scene up and running and to explore some of the features in unity\_ros2.

#### 1.1 Getting a Unity Project with ROS2 support

Navigate to ~/UnityRos2/Assets and run python3 start\_editor.py. This script sets environment variables and starts the Unity Editor. Don't use sudo. This is only way to start the Editor with ROS2 support at the moment. Opening the project through Unity Hub is not supported yet.

Unity should now look similar to the image above. (Depending on your layout settings for Unity). Double click on *Turtlebot3NavigationDemo* located under Assets/Scenes in the *Project* window.

Press the *Play* button to start the simulation.

If everything is working, there should be no error messages in the Console.

To teleop the turtlebot3 with your keyboard (wasd or arrows), navigate to *Inspector* window then click *Add Component*. Find *Unity Input Teleop* and select it. Then navigate to *Game* window and press navigation buttons.

If everything is fine TurtleBot3 must move.

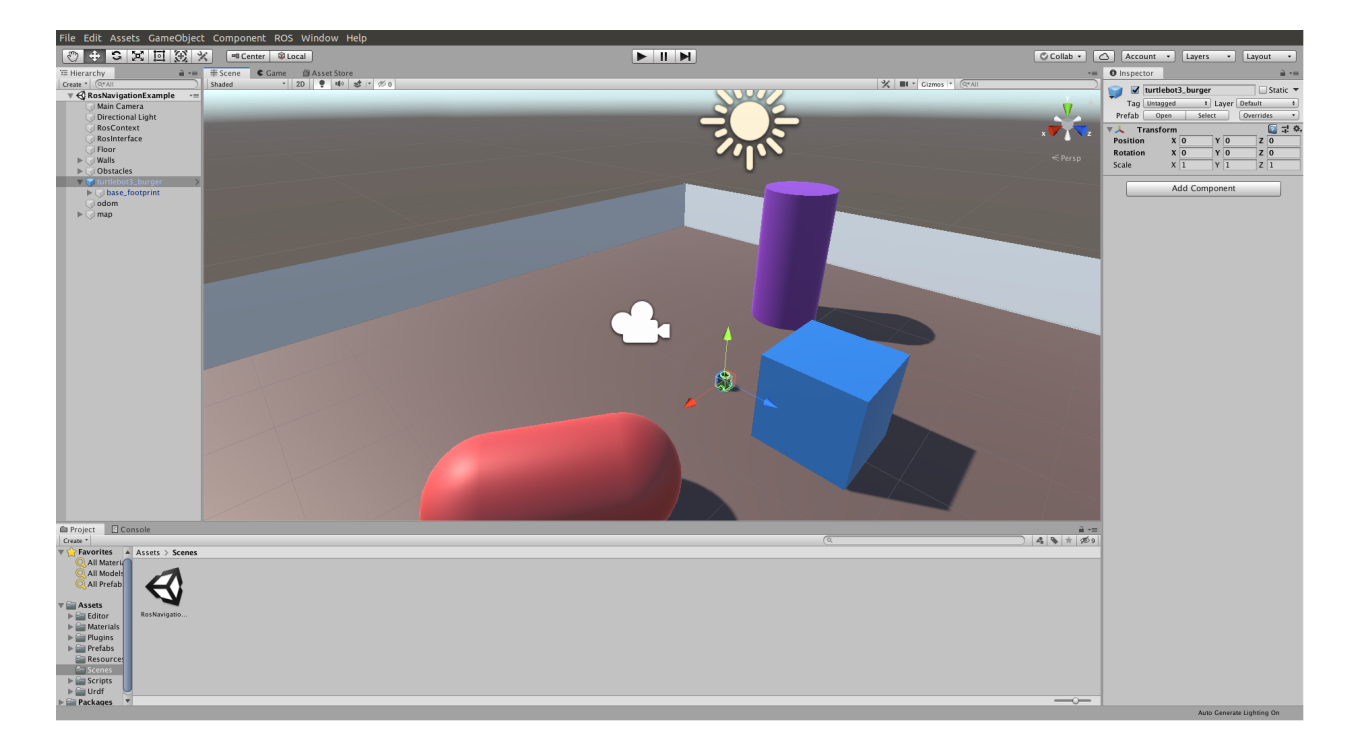

#### 1.2 Running navigation2 for turtlebot3

The easiest way (in my opinion...) to test the navigation2 stack with turtlebot3 and unity\_ros2 is to use our precompiled docker image from DockerHub. Navigate to ~/UnityRos2/docker/turtlebot3\_navigation folder and run docker-compose up command to start docker building. The first time it's will take about an hour

Navigation2 stack starting automatically. You should eventually see something like this in the terminal window.

For next time to launch the container use docker-compose up --build command.

#### **1.3 Sending navigation goals from Unity**

For send navigation2 goal position navigate to *Inspector* window then click *Add Component*. Find *Move Base Goal Publisher* and select it.

Now that everything is up and running, we should be able to send some navigation goals to the robot. Start by selecting a *NavigationGoal* in the *Hierarch* window in Unity, then enter some goal position and press *Send Navigation Goal* in the *Inspector* window.

That's all for this tutorial. Good luck and have fun!

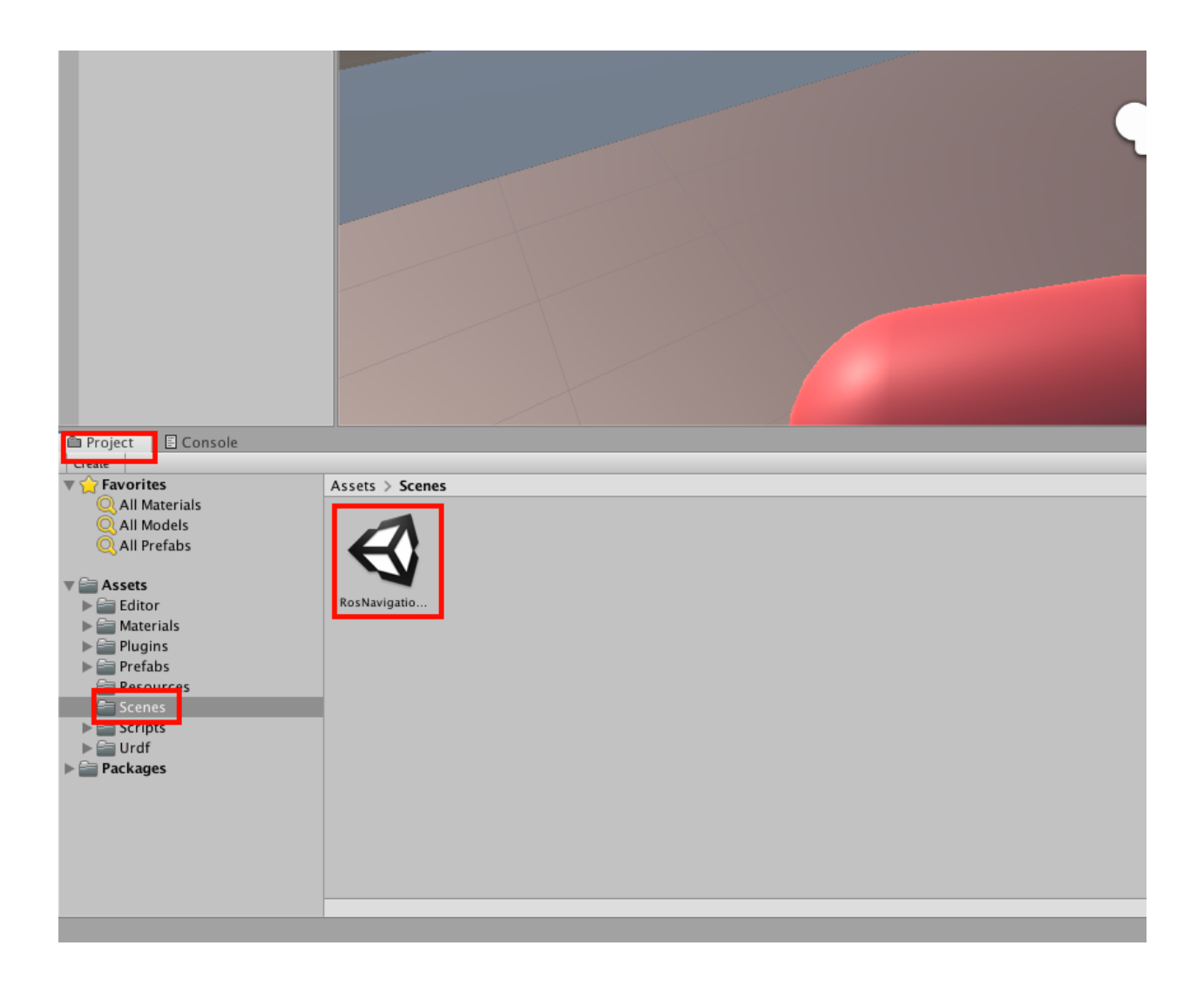

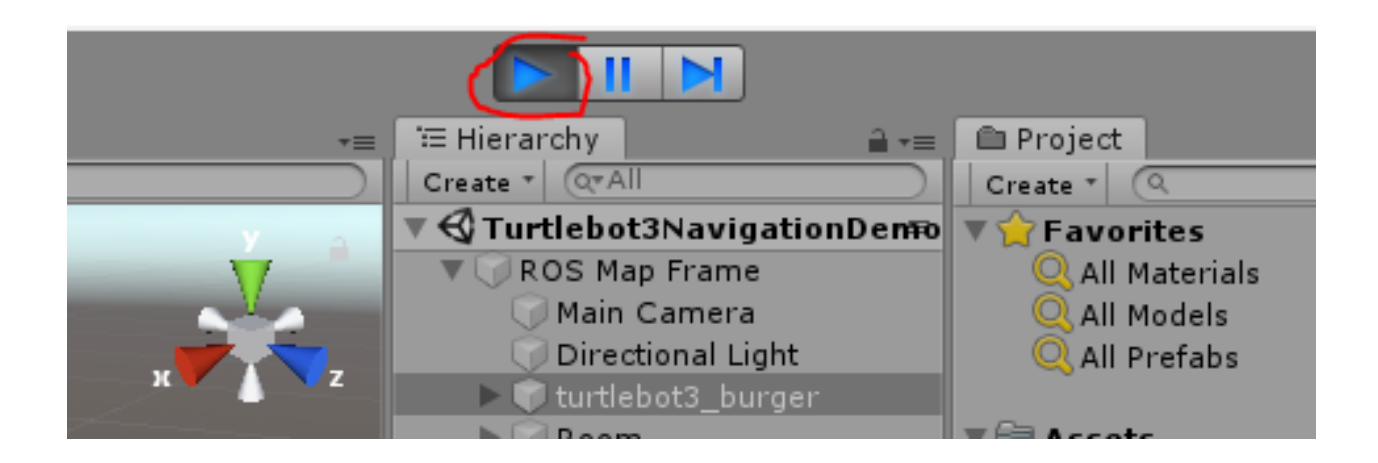

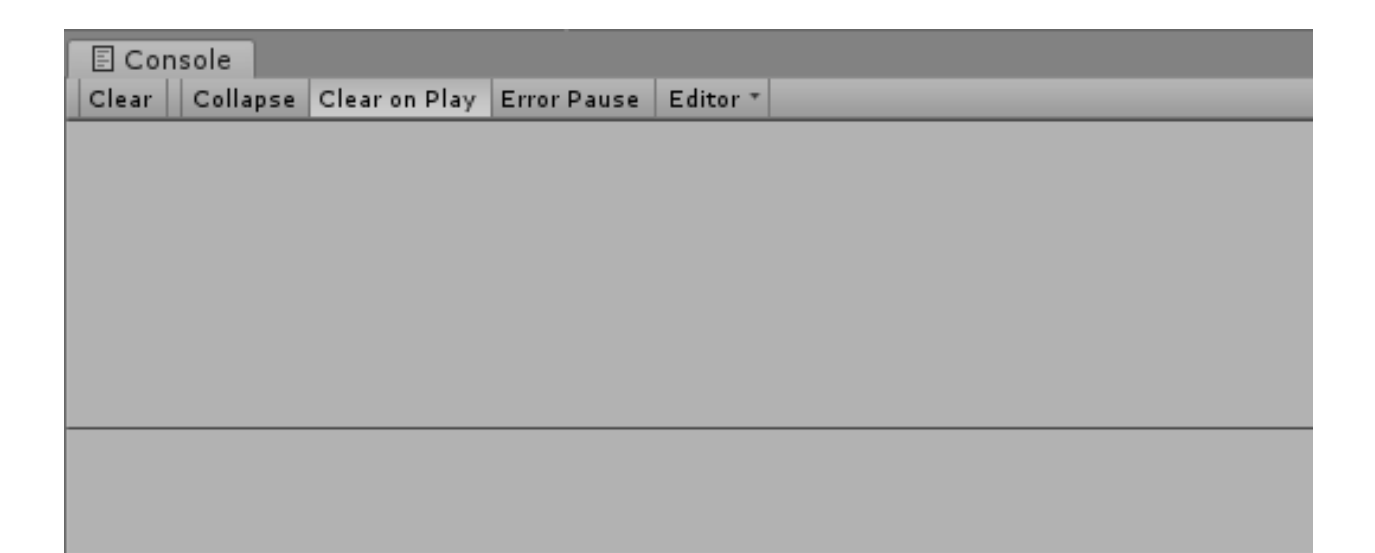

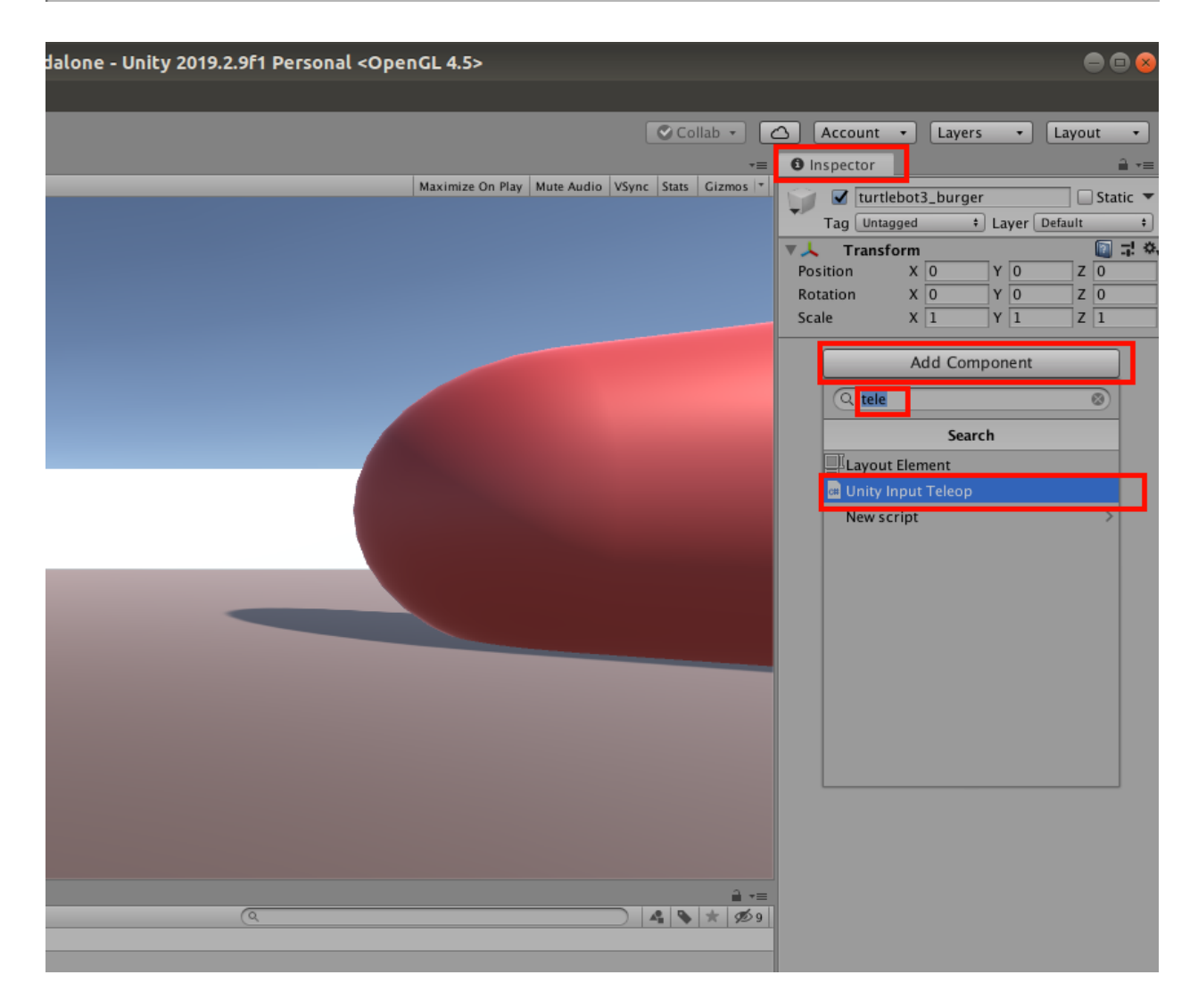

| <mark>λ</mark> Cmder                                                                                     |                                                                                                    | -                              |                          | ×           |
|----------------------------------------------------------------------------------------------------|----------------------------------------------------------------------------------------------------|--------------------------------|--------------------------|-------------|
| <pre>turtlebot3_unity   turtlebot3_unity   events</pre>                                                  | <pre>[INFO] [local_costmap.local_costmap]: Using plugin "inflation_layer"<br/>[INFO] [local_costmap.local_costmap]: Subscribing to topic: /local_cost</pre>                                                                                                    | :map/                          | parame                   | ter_        |
| <pre>turtlebot3_unity   events</pre>                                                                     | [INFO] [local_costmap.local_costmap]: Subscribing to topic: /local_cost                                                                                                    | :map/                          | parame                   | ter_        |
| <pre>turtlebot3_unity   turtlebot3_unity   ould be '/libstandard</pre>                                   | [INFO] [local_costmap.local_costmap]: Parameter Change Request: clearal<br>[WARN] [pluginlib.ClassLoader]: given plugin name 'lib/libstandard_tra<br>Ltraj_generator' for better portability                                                                                                    | )le_la<br>j_gen                | ayers<br>erator          | 'sh         |
| <pre>turtlebot3_unity turtlebot3_unity be '/libsimple_goal_</pre>                                        | [INFO] [DwbController]: Subscribing to topic: /parameter_events<br>[WARN] [pluginlib.ClassLoader]: given plugin name 'lib/libsimple_goal_(<br>checker' for better portability                                                                                                    | heck                           | er' sh                   | ould        |
| turtlebot3_unity  <br>turtlebot3_unity  <br>bdwb_critics' for bet                                        | [INFO] [DwbController]: DWBLocalPlanner<br>[WARN] [pluginlib.ClassLoader]: given plugin name 'lib/libdwb_critics'<br>ter portability                                                                                                    | shou                           | ld be                    | '/li        |
| turtlebot3_unity                                                                                         | [INFO] [DwbController]: Using critic "RotateToGoal" (dwb_critics::Rotate                                                                                                    | :eToG                          | oalCri                   | tic)        |
| <pre>turtlebot3_unity   turtlebot3_unity   intCritic)</pre>                                              | <pre>[INF0] [DwbController]: Using critic "Oscillation" (dwb_critics::Oscill<br/>[INF0] [DwbController]: Using critic "ObstacleFootprint" (dwb_critics:<br/>]</pre>                                                                                                    | ation<br>Obst                  | nCriti<br>acleFo         | .c)<br>otpr |
| turtlebot3_unity  <br>turtlebot3_unity  <br>turtlebot3_unity  <br>turtlebot3_unity  <br>turtlebot3_unity | <pre>[INF0] [DwbController]: Using critic "GoalAlign" (dwb_critics::GoalAlig<br/>[INF0] [DwbController]: Using critic "PathAlign" (dwb_critics::PathAlig<br/>[INF0] [DwbController]: Using critic "PathDist" (dwb_critics::PathDist(<br/>[INF0] [DwbController]: Using critic "GoalDist" (dwb_critics::GoalDist(<br/>[INF0] []: LOOPING due to no latching at the moment</pre> | nCrit<br>nCrit<br>riti<br>riti | tic)<br>tic)<br>c)<br>c) |             |
| λ docker-compose.exe                                                                                     | Search 🔎                                                                                                    | ] - [                          | - 4                      |             |

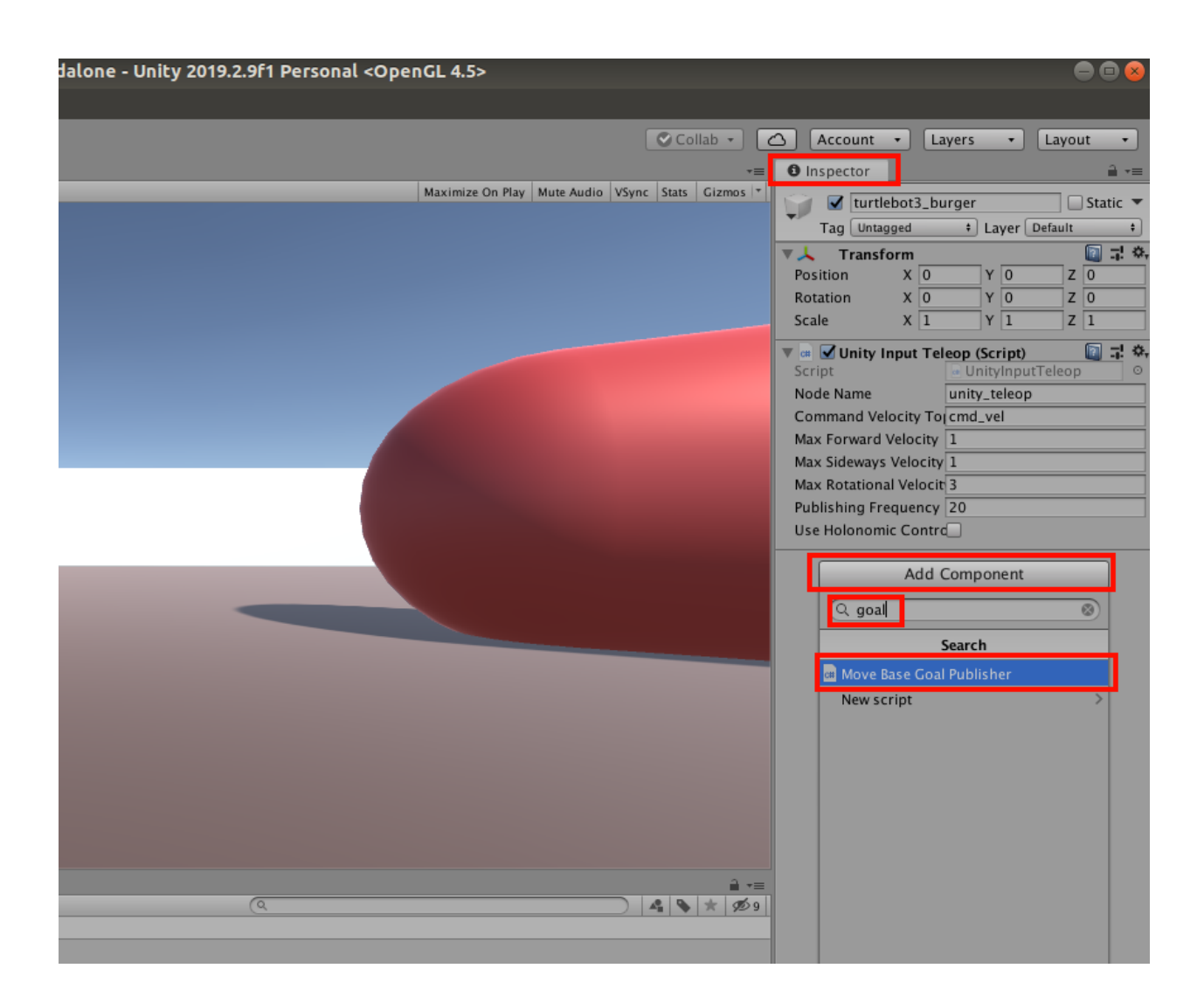

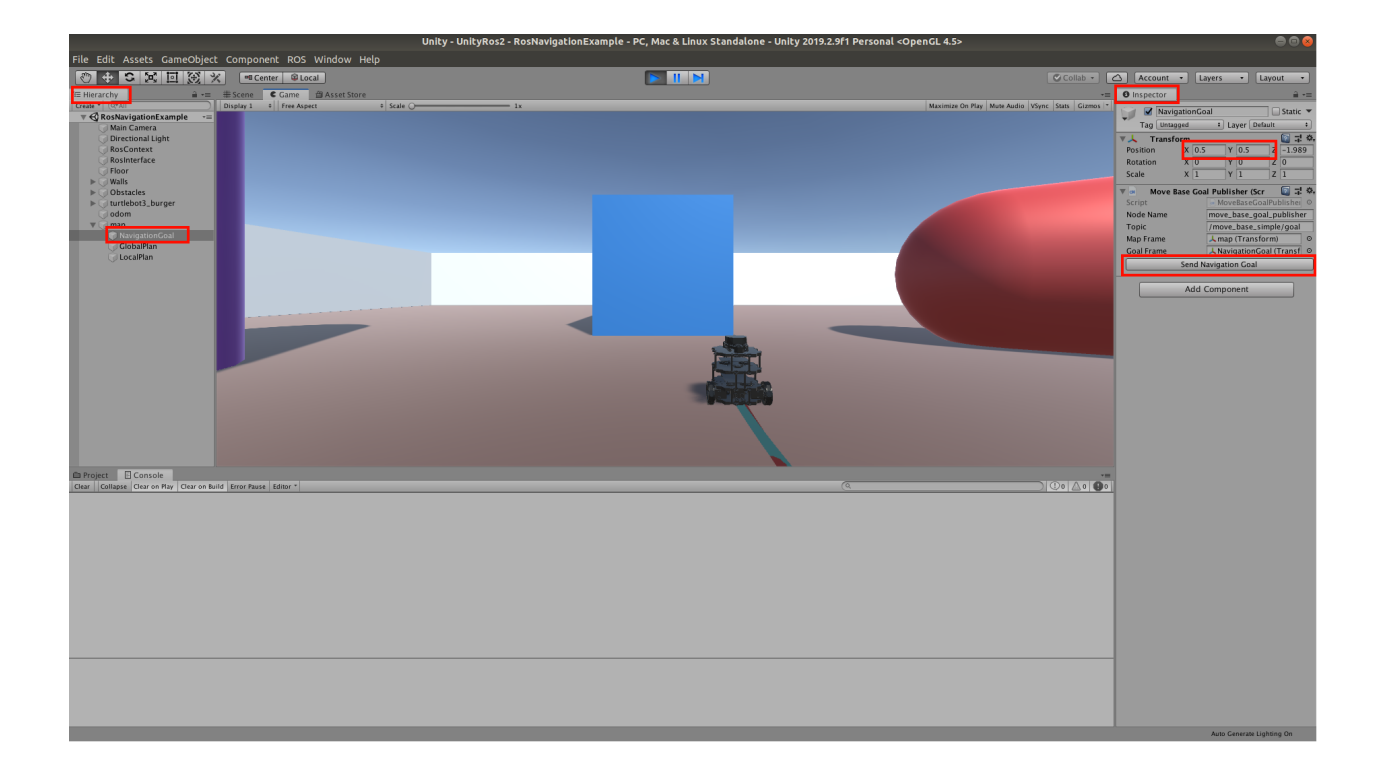